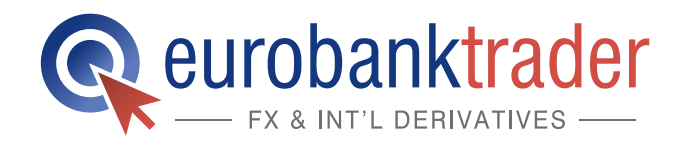

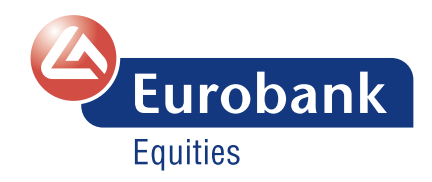

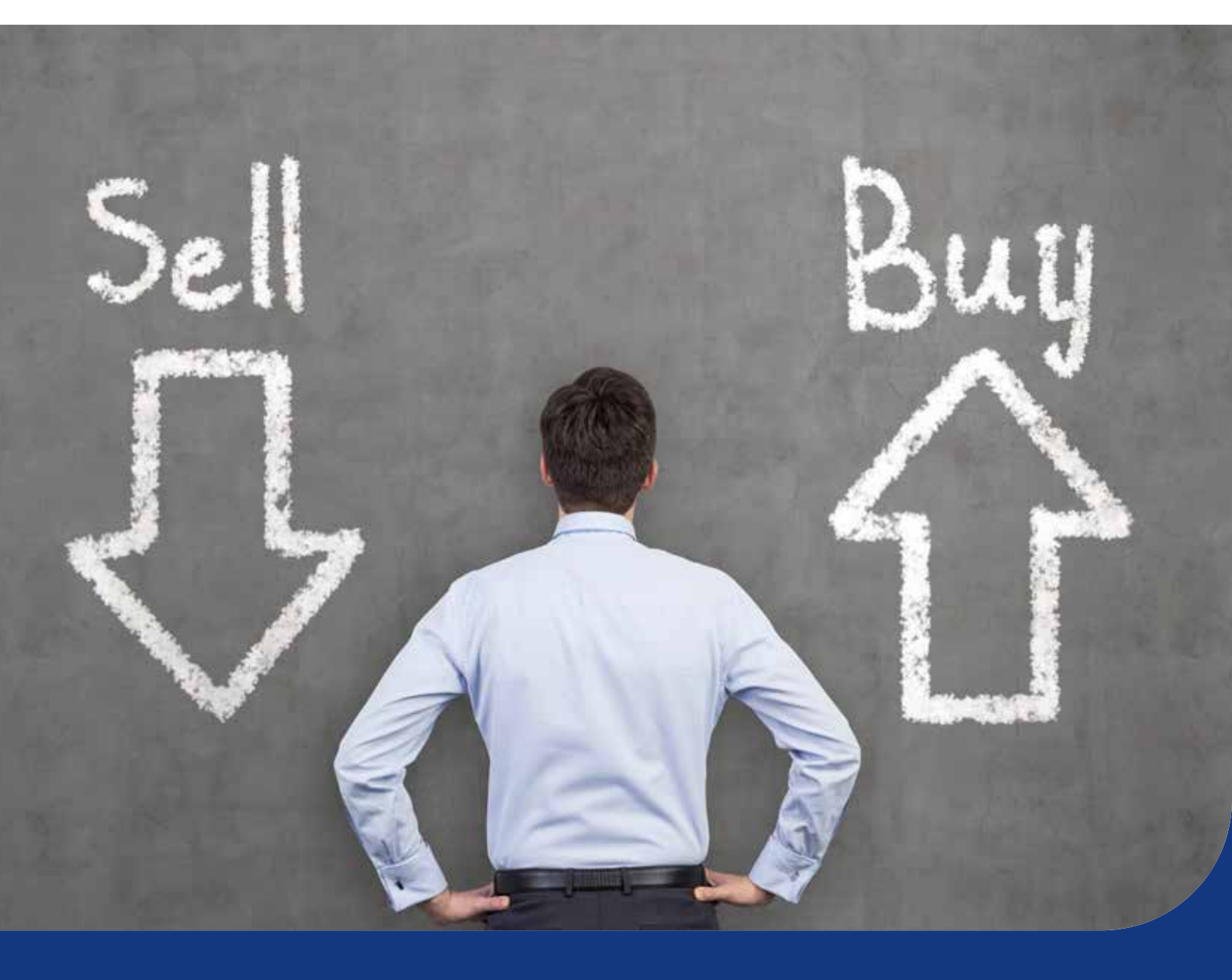

# **Οδηγός συναλλαγών** ► Σε CFDs

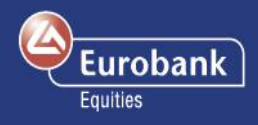

# Περιεχόμενα

| Οδηγός Συναλλαγών σε CFDs | 2 |
|---------------------------|---|
| Κατάσταση Λογαριασμού     | 2 |
| Διαγράμματα               | 2 |
| Είδη Εντολών για τα CFDs  | 2 |

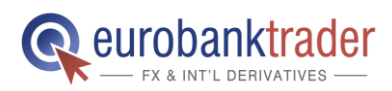

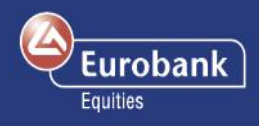

## Οδηγός Συναλλαγών σε CFDs

Καλώς ήλθατε στον οδηγό συναλλαγών σε CFDs μέσω της πλατφόρμας Eurobanktrader FX & Int'l Derivatives. Αυτός ο οδηγός συναλλαγών θα σας ξεναγήσει στην πλατφόρμα έτσι ώστε πολύ σύντομα να μπορείτε να τη χρησιμοποιείται αποτελεσματικά.

1. Αρχικά, καθαρίστε την οθόνη σας πατώντας Εμφάνιση > Προσθήκη Προβολής

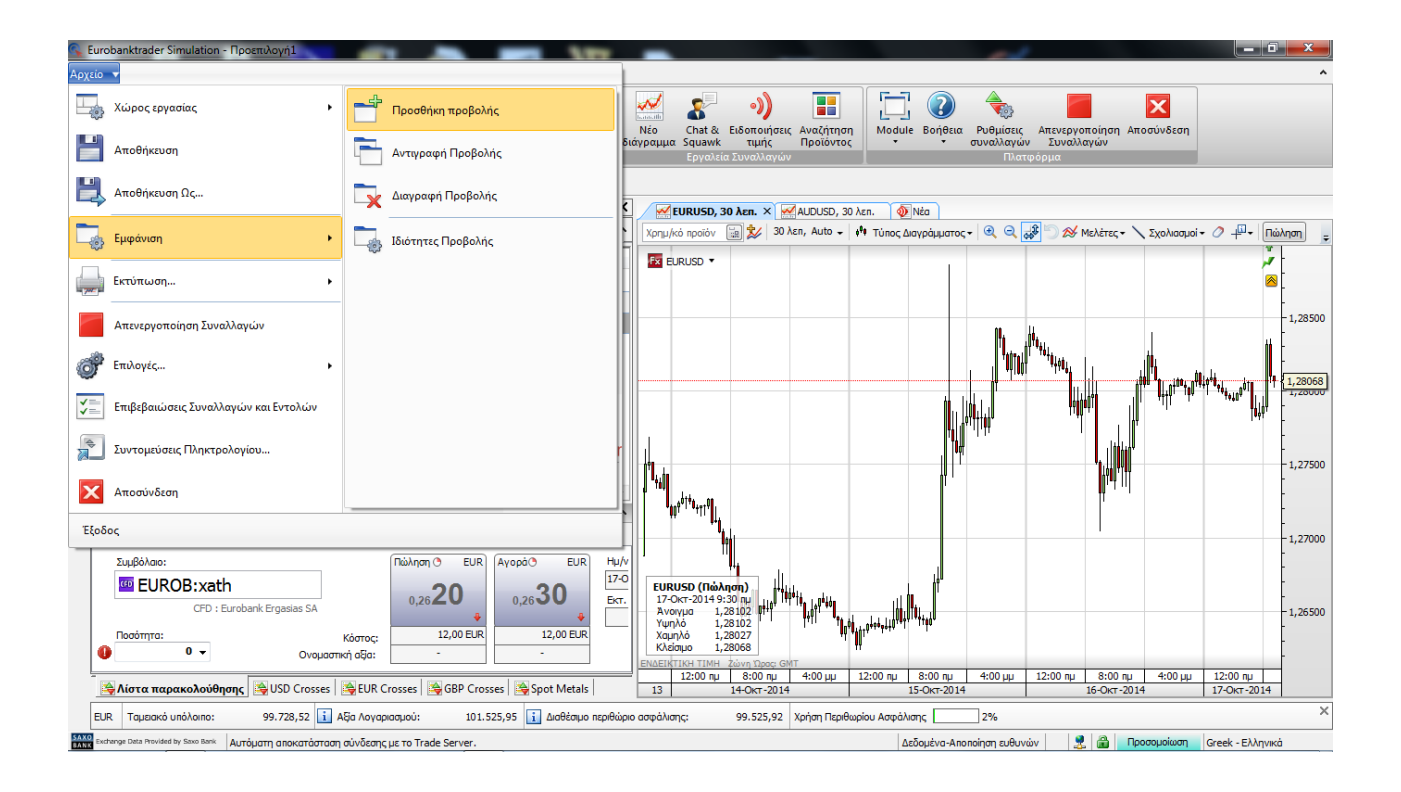

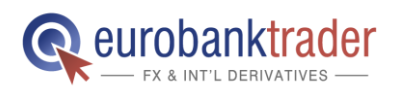

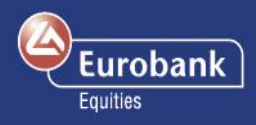

2. Για να δείτε τα προϊόντα CFDs που μπορείτε να διαπραγματευτείτε, επιλέξτε Συναλλαγές > Αναζήτηση Προϊόντος, και έπειτα επιλέξτε CFDs.

| 🧟 Eurobanktrader Simulation - Προεπιλογή1                                                                                                    |                                                                         | x |
|----------------------------------------------------------------------------------------------------|-------------------------------------------------------------------------|---|
| Αρχείο 🔻 Συναλλαγές Λογαριασμός Έρευνα και Νέα                                                                                                    |                                                                         | ^ |
| το τραία τη τραία τη τα τα τι τραία τη τα τα τι τραία τη τα τα τι τραία τη τα τα τα                                                                                                    | ο))<br>πωτήσεικ<br>Αναζήτηση<br>Προίθυτας<br>- συναλλαγών<br>Συναλλαγών |   |
| Συναλλαγές Εργαλεία Συνα                                                                                                    | αλλαγών Πλατφόρμα                                                       |   |
| Account                                                                                                    |                                                                         |   |
| Avanjučno in vojima<br>Avanjučno in vojima<br>Avačima<br>Ye:<br>Consectional Options<br>Consectional Options<br>Consectional Optional Options<br>Consectional Optional Opti |                                                                         |   |
|                                                                                                    |                                                                         |   |
| EUR Ταμειακό υπόλοιπο: 99.728,52 🚺 Αξία Λογαριασμού: 101.520,29 🚺 Δισθέσιμο περιθώριο ασφάλισης: 99.520,2                                                                                                    | 28 Χρήση Περιθωρίου Ασφάλισης2%                                         | × |
| SATO<br>EANS<br>EANS<br>Bank Autóµath y Saxo Bank Autóµath anokatóataan aúvõzanç µz to Trade Server.                                                                                                    | Δεδομένα-Αποποίηση ευθυνών 🙎 🍘 Προσομοίωση Greek - Ελληνικά             |   |

 Τα προϊόντα που παρατίθενται εδώ είναι άμεσα διαθέσιμα προς διαπραγμάτευση

| 🔍 Eurobanktrader Simu                                                                                      | lation - Προεπιλογι                 | յ1                         |                      |                        | _                  | _                |                               |                              |           |                   | -                          |                             |             |                | i 🗙 |
|----------------------------------------------------------------------------------------------------|-------------------------------------|----------------------------|----------------------|------------------------|--------------------|------------------|-------------------------------|------------------------------|-----------|-------------------|----------------------------|-----------------------------|-------------|----------------|-----|
| Αρχείο 🔻 Συναλλαγές                                                                                        | Λογαριασμός                         | Έρευνα και Νέα             |                      |                        |                    |                  |                               |                              |           |                   |                            |                             |             |                | ^   |
| Συναλλαγές Εντολές                                                                                         | Συναλλαγή Πίνακα<br>Options • Forex | ις Λίστα<br>παρακολούθησης | Ανοικτές<br>Θέσεις • | Πράξεις Ανοιχ<br>Εντοί | τές Λογαριασμός    | Νέο<br>διάνραμμα | Chat & Ειδοποι<br>Squawk τιμή | ήσεις Αναζήτηση<br>Προϊόντος | Module    | Βοήθεια Ρυ<br>συν | φ<br>θμίσεις Α<br>ναλλαγών | πενεργοποίησι<br>Συναλλανών | Αποσύνδεση  |                |     |
|                                                                                                    |                                     | Συναλλαγές                 |                      |                        |                    |                  | Εργαλεία Συναλλ               | τγών                         |           |                   | Πλατφόρ                    | ομα                         |             |                |     |
| Account                                                                                                    |                                     |                            |                      |                        |                    |                  |                               |                              |           |                   |                            |                             |             |                |     |
| 🔡 Αναζήτηση Προϊόντα                                                                                       | ×                                   | <b>→</b> ₽ X               |                      |                        |                    |                  |                               |                              |           |                   |                            |                             |             |                |     |
| Χρημ/κό προϊόν Αναζήτη                                                                                     | ιση Αγαπημένα                       |                            |                      |                        |                    |                  |                               |                              |           |                   |                            |                             |             |                |     |
| 💽 🛍 🔗 👘 🐜 🤋                                                                                                |                                     |                            |                      |                        |                    |                  |                               |                              |           |                   |                            |                             |             |                |     |
| Αναζήτηση<br>για:                                                                                          |                                     |                            |                      |                        |                    |                  |                               |                              |           |                   |                            |                             |             |                |     |
| E Forex                                                                                                    |                                     |                            |                      |                        |                    |                  |                               |                              |           |                   |                            |                             |             |                |     |
| Forex Binary Opti                                                                                          | ons                                 |                            |                      |                        |                    |                  |                               |                              |           |                   |                            |                             |             |                |     |
| CFD     CFD     CFA     Askrec, - ac A     A     Contract Options     Contract Options     Options CAPPIng | ήξη<br>Ιμόλογα<br>ν προϊόντων       |                            |                      |                        |                    |                  |                               |                              |           |                   |                            |                             |             |                |     |
|                                                                                                    |                                     |                            |                      |                        |                    |                  |                               |                              |           |                   |                            |                             |             |                |     |
|                                                                                                    |                                     |                            |                      |                        |                    |                  |                               |                              |           |                   |                            |                             |             |                |     |
|                                                                                                    |                                     |                            |                      |                        |                    |                  |                               |                              |           |                   |                            |                             |             |                |     |
|                                                                                                    |                                     |                            |                      |                        |                    |                  |                               |                              |           |                   |                            |                             |             |                |     |
|                                                                                                    |                                     |                            |                      |                        |                    |                  |                               |                              |           |                   |                            |                             |             |                |     |
| L                                                                                                    |                                     |                            |                      |                        |                    |                  |                               |                              |           |                   |                            |                             |             |                |     |
| EUR Ταμειακό υπόλοιπο:                                                                                     | 99.728,52                           | Ε 🚺 Αξία Λογαριασμ         | où:                  | 101.526,34             | Διαθέσιμο περιθώρι | ο ασφάλισης:     | 99.526,30                     | Χρήση Περιθωρίου Α           | λαφάλισης | 2%                |                            |                             |             |                | ×   |
| SAX0<br>Exchange Data Provided by Sa                                                                       | NO Bank Autróucto co                | οκατόστοση σύνδεσης        | LUS TO Trade         | Server.                |                    |                  |                               |                              | 1500      | ουένα-Αποποίοι    | ຫາ ຄະເອີບາທ່ານ             | 8 9 🙈                       | Ποοσομοίωση | Greek - EXAnya | cò. |

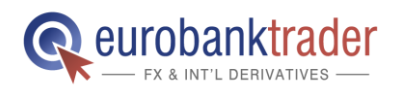

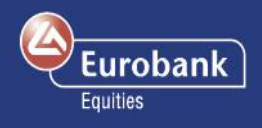

4. Εναλλακτικά, μπορείτε να αναζητήσετε το προϊόν της επιλογής σας μέσω του πεδίου «Αναζήτηση για». Παράδειγμα: πληκτρολογήστε στο πεδίο «Deutsche Bank» ή «DBK»

🗼 Eurobanktrader Simulation - Προεπιλογή1 🚽 Αρχείο 🔻 Συναλλαγές Λογαριασμός Έρευνα και Νέα 4 Fx ŵ۲ 0 Συναλλαγές Εντολές Συναλλαγή Πίνακας Ανοικτές Πράξεις Λίστα Options • Forex παρακολούθησης Θέσεις • Account **- ₽ X** 🔡 Αναζήτηση Προϊόντος Χρημ/κό προϊόν Αναζήτηση Αγαπημένα 🌗 🤗 | \*\*\* 🔚 🍖 | 🗗 🌆 🖬 🖬 🗔 Αναζήτηση bnp για: E-GED CED 🗄 🐨 💷 Μετοχές PAR - NYSE Euronext Paris CFD BNP:xpar - BNP Parib 🚊 🛅 Ομάδες Χρημ/κών προϊόντων 🗄 🛅 CFDs France 🗄 🐼 Αγαπημένα 🗄 🐨 🜆 Χρημ/κά Προϊόντα στα οποία κάνατε συναλλαγές ης 4 Ш Φιλτραρισμένο. Εμφανίζονται 3 από 14878 προϊόντα

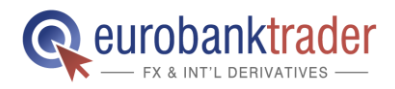

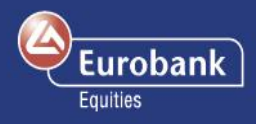

5. Κάντε δεξί κλικ στο προϊόν και επιλέξτε Συναλλαγές.

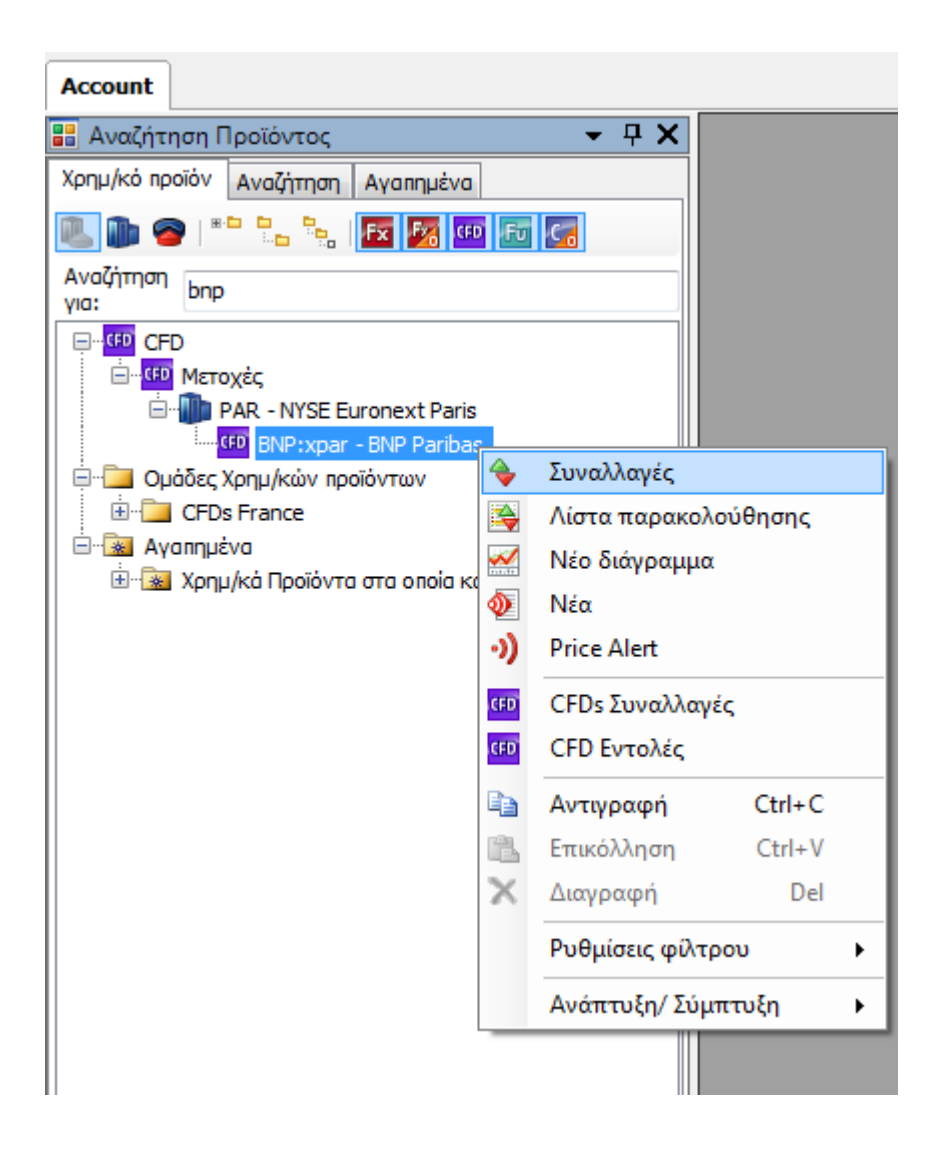

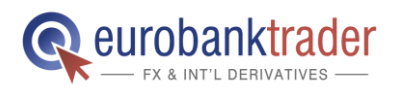

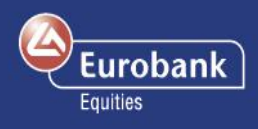

6. Ανοίγει το παράθυρο Συναλλαγών σε CFD. Επιλέξτε τη μετοχή της επιλογής σας (π.x. Deutsche Bank). Στη συνέχεια συμπληρώστε τον Αριθμό των συμβολαίων που θέλετε να διαπραγματευτείτε, στο πεδίο Ποσότητα.

| HTO:xath - Συν                                                        | αλλαγή CFD                                       | ×   |  |  |  |  |  |  |  |
|-----------------------------------------------------------------------|--------------------------------------------------|-----|--|--|--|--|--|--|--|
| Хрпµ/ко́<br>проїо́у:<br>CFD : Hellenic Telecommunication Organisation |                                                  |     |  |  |  |  |  |  |  |
| Συναλλαγή                                                             | ντολές Βάθος Αγοράς                              |     |  |  |  |  |  |  |  |
| Ποσότητα:                                                             | 100 🗸                                            |     |  |  |  |  |  |  |  |
| Joi                                                                   | n Bid Join Offer                                 |     |  |  |  |  |  |  |  |
| Πώληστ<br>9,52                                                        | 2 EUR<br>00 9,5400 γ                             |     |  |  |  |  |  |  |  |
| Άνοιγμα πα<br>συναλλαγή                                               | Αίτηση Τιμής<br>ραθύρου σχετικών εντολών μετά τη | 1   |  |  |  |  |  |  |  |
| Εκτιμ. κόστος                                                         | (EUR): 12,00 / 12,00 Ημ/νία ισχύος               | ] • |  |  |  |  |  |  |  |
| Περιθώριο Α                                                           | σφάλισης                                         | - • |  |  |  |  |  |  |  |

| BNP:xpar - Evi                                                                                                 | τολές CFD 🛛                                                                                                    |
|----------------------------------------------------------------------------------------------------|----------------------------------------------------------------------------------------------------|
| Χρημ/κό<br>προϊόν:                                                                                             | 📟 BNP:xpar                                                                                                    |
| _                                                                                                    | CFD : BNP Paribas                                                                                                    |
| Συναλλαγή                                                                                                    | Εντολές Βάθος Αγοράς                                                                                                    |
| Αρχική εντο                                                                                                    | λή                                                                                                    |
| Ποσότητα:                                                                                                    | 0 🗸 🌗                                                                                                    |
| Αγορά/Πώλη<br>ση:                                                                                              | Αγορά 💌                                                                                                    |
| Τύπος<br>Καταχώρησης                                                                                           | Limit                                                                                                    |
| Τιμή:                                                                                                    | 46,4950 💌                                                                                                    |
|                                                                                                    |                                                                                                    |
| Διάρκεια                                                                                                    | Ισχύουσα μέχρι ακυρώσεως 🛛 🔻                                                                                                    |
| Διάρκεια<br>Take Profit                                                                                        | Ισχύουσα μέχρι ακυρώσεως 🔹                                                                                                    |
| Διάρκεια<br>Take Profit /                                                                                      | Ισχύουσα μέχρι σκυρώσεως         ▼           / Stop Loss                                                                                                    |
| Διάρκεια<br>Take Profit ,<br>Limit:<br>Stop                                                                    | Ισχύουσα μέχρι ακυρώσεως         ▼           / Stop Loss         ▲           %         ▼           %         ▼           %         ▼                                                                                                    |
| Διάρκεια           Take Profit /           Limit:           Stop           Εκτ. κόστος ε                       | Ισχύουσα μέχρι ακυρώσεως         ▼           / Stop Loss         ^           %         *           %         *           *         %           *         %           *         %           *         *           *         %           *         *           *         %           *         %           *         %           *         %           *         * |
| Διάρκεια           Take Profit /           Limit:           Stop           Εκτ. κόστος ε           Περιθώριο Α | Ισχύουσα μέχρι ακυρώσεως     ▼       / Stop Loss     ^       %     ▼       %     ▼       %     ▼       *     %       *     *       *     *       *     *       *     *       *     *                                                                                                    |

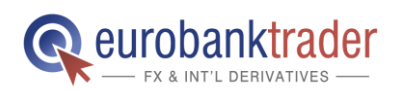

## Οδηγός Συναλλαγών σε CFDs

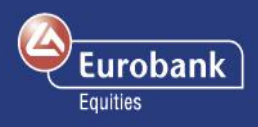

Πατήστε στο Αγορά, προκειμένου να ανοίξετε μια θέση αγοράς (long) σε CFDs, ή στο 7. Πώληση για να πουλήσετε το CFD.

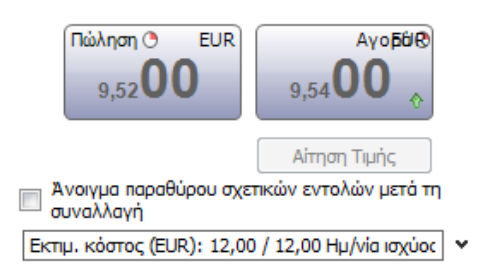

• Πώληση (Bid): Η τρέχουσα τιμή στην οποία

μπορείτε να πουλήσετε το προϊόν. Αγορά (Ask): Η τρέχουσα τιμή στην

οποία

μπορείτε να αγοράσετε το προϊόν.

#### ΣΗΜΑΝΤΙΚΟ

Προκειμένου να λαμβάνετε τιμές σε πραγματικό χρόνο για τα CFDs Μετοχών, θα πρέπει να προχωρήσετε σε εγγραφή στο συγκεκριμένο χρηματιστήριο για τον πραγματικό σας λογαριασμό.

Όπως θα δείτε και στην οθόνη σας, τα δύο πεδία στα αριστερά είναι σε πράσινο χρώμα. Το χρώμα στα συγκεκριμένα πεδία σχετίζεται με τις τιμές. Πεδία σε πράσινο χρώμα: Οι τιμές που βλέπετε είναι οι ακριβείς τιμές, στις οποίες μπορείτε να αγοράσετε ή να πουλήσετε τη δεδομένη στιγμή και η συναλλαγή θα εκτελεστεί άμεσα. Πεδία σε κίτρινο χρώμα: Οι τιμές που βλέπετε είναι ενδεικτικές και η εκτέλεση της συναλλαγής εξαρτάται από τη ρευστότητα της αγοράς. Πεδία σε μοβ χρώμα: Οι τιμές που βλέπετε είναι ενδεικτικές και υπάρχει χρονική απόκλιση από την τελευταία συναλλαγή που εκτελέστηκε στο συγκεκριμένο προϊόν. Επομένως, ενδέχεται επίσης να σημαίνει ότι η αγορά είναι κλειστή ή ότι πραγματοποιούνται λίγες ή και καμία συναλλαγή, για

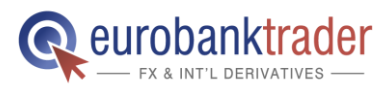

ΑΝΟΙΞΤΕ ΛΟΓΑΡΙΑΣΜΟ Σελ. ΑΝΟΙΞΤΕ ΛΟΓΑΡΙΑΣΜΟ ΣΤΟ DEMO ΠΕΡΙΒΑΛΛΟΝ

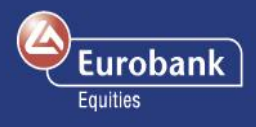

8. Αν η εντολή σας εκτελεστεί, θα δείτε το παρακάτω παράθυρο Επιβεβαίωσης Συναλλαγής

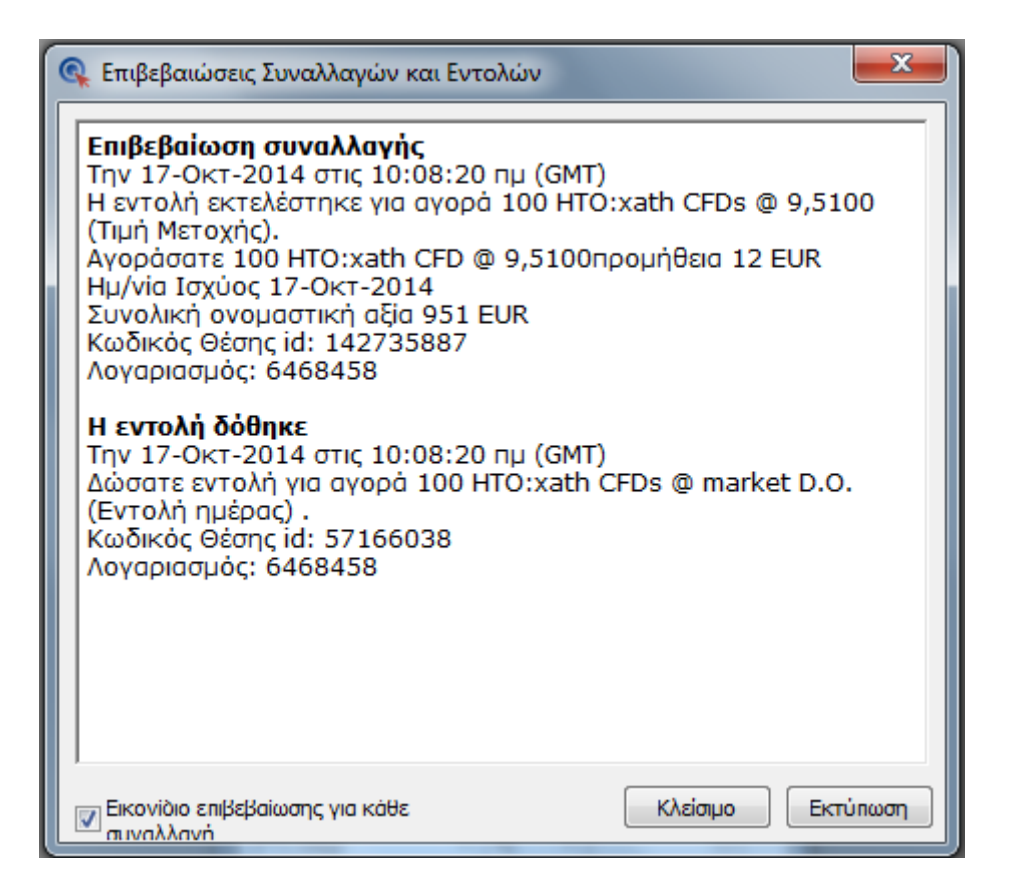

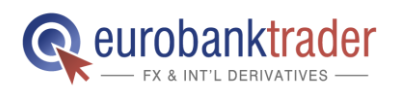

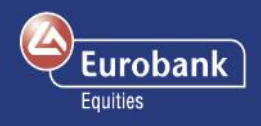

## Κατάσταση Λογαριασμού

9. Πατώντας στο Λογαριασμός > Κατάσταση Λογαριασμού, μπορείτε να δείτε τη νέα θέση σας στο πεδίο «Ανοικτές Θέσεις».

| 🔍 Eurobanktrader Simulation - Προεπιλογή1                                        |                                                                                                    |                       | -                         |        |            |                                               | -                                                                                               | and the second second |          | - 0 - X       |  |  |  |
|----------------------------------------------------------------------------------|----------------------------------------------------------------------------------------------------|-----------------------|---------------------------|--------|------------|-----------------------------------------------|-------------------------------------------------------------------------------------------------|-----------------------|----------|---------------|--|--|--|
| Αρχείο 🔻 Συναλλαγές 🛛 Λογαριασμός Έρευνα και Νέα                                 |                                                                                                    |                       |                           |        |            |                                               |                                                                                                 |                       |          |               |  |  |  |
| κατάσταση<br>Λογαρίασμού<br>Αγαρίασμού                                           | Σχείο<br>χρίο<br>πριότητας<br>Οροι Συναλλαγών ™ Αναφορές συναλλαγών * → CFD Χρηματικές προσαρμογές<br>Σχείο<br>ΦΑταφορές συναλλαγών * → CFD Χρηματικές προσαρμογές<br>Φατάσταση Λογαριασμού * Forex Rollovers * Upcoming Margin and Collateral Changes<br>ΦΑταφορές Forex Options |                       |                           |        |            | Ιστορικό χρέως Ιστορικό χρέως Διαχείριση Συνέ | <ul> <li>Ιστορικό χρέωσης συνδρομών</li> <li>Διαχείριση Συνδρομών</li> <li>Συνδρομές</li> </ul> |                       |          |               |  |  |  |
| Account                                                                          |                                                                                                    |                       |                           |        |            |                                               |                                                                                                 |                       |          |               |  |  |  |
| E Dep. Aoy:: 6468458 ×                                                           |                                                                                                    |                       |                           |        |            |                                               |                                                                                                 |                       |          |               |  |  |  |
|                                                                                  |                                                                                                    |                       |                           |        |            |                                               |                                                                                                 |                       |          |               |  |  |  |
| Σύνοψη θέσεων και μετρητών                                                       | EUR Σύνα                                                                                                    | οψη Περιθωρίου Ασφ    | κάλισης                   |        | EUR        |                                               |                                                                                                 |                       |          |               |  |  |  |
| Θέσεις χωρίς Περιθώριο Ασφάλισης                                                 | 0,00 Αξία                                                                                                    | ι λογαριασμού         |                           |        | 101.508,87 |                                               |                                                                                                 |                       |          | [             |  |  |  |
| Μη πραγματοποιηθέν κέρδος/ζημία περιθωρίου 1.8                                   | 36,13 Άλλο                                                                                                    | ο ενέχυρο             |                           |        | 0,00       |                                               |                                                                                                 |                       |          |               |  |  |  |
| Κόστος κλεισίματος                                                               | 31,78 Δεν                                                                                                    | είναι διαθέσιμο για χ | ρήση Περιθωρίου Ασφάλισι  | าร     | 0,00       |                                               |                                                                                                 |                       |          |               |  |  |  |
| Αφανής αξία θέσεων 1.80                                                          | 4,35 Χρησ                                                                                                    | σιμοποιείται για απαι | τήσεις Περιθωρίου Ασφάλια | iης    | -2.516,42  |                                               |                                                                                                 |                       |          |               |  |  |  |
| Ταμειακό υπόλοιπο 99.7                                                           | 28,52 Διατ                                                                                                    | τίθεται για συναλλαγι | ές με Περιθώριο Ασφάλιση  | ς      |            |                                               |                                                                                                 |                       |          |               |  |  |  |
| Μη καταχωρηθείσες συναλλαγές                                                     | 24,00 Avou                                                                                                    | ιχτές θέσεις          |                           |        |            |                                               |                                                                                                 |                       |          |               |  |  |  |
| Αξία λογαριασμού 101.50                                                          | 8,87 Κάλι                                                                                                    | υψη έκθεσης στην αγ   | νορά                      |        | 197,3 %    |                                               |                                                                                                 |                       |          |               |  |  |  |
|                                                                                  | Χρήσ                                                                                                    | ση Περιθωρίου Ασφά    | λισης                     | 2 %    |            |                                               |                                                                                                 |                       |          |               |  |  |  |
|                                                                                  |                                                                                                    |                       |                           |        |            |                                               |                                                                                                 |                       |          |               |  |  |  |
| Ανοικτές Θέσεις                                                                  |                                                                                                    |                       |                           |        |            |                                               |                                                                                                 | Ισοσκελια             | μένες/κλ | ειστές θέσεις |  |  |  |
| Χρημ/κό προϊόν                                                                   | Ημ/νία Αξί                                                                                                    | jiaς Ημ/νία Λήξι      | ης <u>Α/Π</u>             | Ποσό   | Άνοιγμα    | Κλείσιμο                                      | Κέρδος/Ζημ                                                                                      | ία K/Z σε EUR         | % Τιμή   |               |  |  |  |
| Forex 🗄 🖻                                                                        |                                                                                                    |                       |                           |        |            |                                               |                                                                                                 |                       |          |               |  |  |  |
|                                                                                  |                                                                                                    |                       | Πώληση                    | 50.000 | 1,20590    | 1,20762                                       | -114 CH                                                                                         | F -95                 | -0,14    | 8             |  |  |  |
|                                                                                  |                                                                                                    |                       |                           |        |            | ar ag (1                                      | 0.074.14                                                                                        |                       |          |               |  |  |  |
| Brent Crude Oit LD European - reb 2015                                           |                                                                                                    | 15-107-201            | 5 Ισσοκελίση              |        | 86,20      | 85,00 (                                       | 2.376 05                                                                                        | D 1.059               | -1,39    |               |  |  |  |
| BND Paribas                                                                      |                                                                                                    |                       | ένορά                     | 10     | 46 7950    | 46 7000 (1                                    | -24 FI                                                                                          | P -24                 | -0.01    |               |  |  |  |
| BNP:xpar                                                                         | 17-0kt-7                                                                                                    | 2014                  | Αγορά                     | 10     | 46,7950    | 46,7900                                       | -24 EU                                                                                          | R -74                 | -0.01    | *<br>***      |  |  |  |
| Helenic Telecommunication Organisation                                           |                                                                                                    |                       | Αγορά                     | 100    | 9,510      | 9,820                                         | 7 EU                                                                                            | R 7                   | 3,26     |               |  |  |  |
|                                                                                  |                                                                                                    |                       |                           |        |            |                                               |                                                                                                 |                       |          |               |  |  |  |
| Page rendered Παρασκευή, 17 Οκτωβρίου 2014 11:51:15 πμ GMT - Tracking ID 1af     | 5bafc4e114d2c                                                                                                    | db46566ff6894ad01c82  |                           |        |            |                                               |                                                                                                 |                       |          |               |  |  |  |
|                                                                                  |                                                                                                    |                       |                           |        |            |                                               | 1.1.7                                                                                           |                       |          |               |  |  |  |
| Exchange Data Provided by Saxo Bank Αυτόματη αποκατάσταση σύνδεσης με το Trade S | erver.                                                                                                    |                       |                           |        |            | Δεδομένα-Αποπο                                | ίηση ευθυνών 🛛 🙎                                                                                | Προσομοίως            | ጣ Gree   | k - Ελληνικά  |  |  |  |

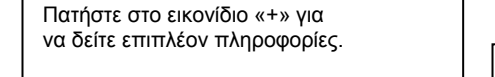

Πατήστε για να δείτε τις λεπτομέρειες της θέσης.

ΣΗΜΑΝΤΙΚΟ Μπορείτε να καταχωρήσετε εντολές σχετικές με τη θέση που ανοίξατε άμεσα από τον λογαριασμό σας.

| *            | Κλείσιμο | Πατήστε για να κλείσετε άμεσα |
|--------------|----------|-------------------------------|
|              | θέσης    | τη θέση                       |
| 14           | Εντολή   | Πατήστε για να καταχωρήσετε   |
|              | Limit    | μια σχετική εντολή Limit      |
| 2            | Εντολή   | Πατήστε για να καταχωρήσετε   |
|              | Stop     | μια σχετική εντολή Stop       |
| <b>\$</b> \$ | Αγορά/   | Πατήστε για να                |
|              | Πώληση   | πραγματοποιήσετε αγορά/       |
|              |          | πώληση                        |

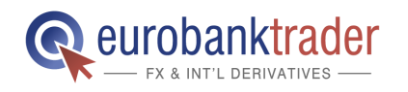

ΑΝΟΙΞΤΕ ΛΟΓΑΡΙΑΣΜΟ Σελ.

ΑΝΟΙΞΤΕ ΛΟΓΑΡΙΑΣΜΟ ΣΤΟ DEMO ΠΕΡΙΒΑΛΛΟΝ

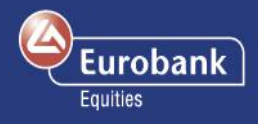

| Λεπτομέρειες θέσης - BNP:        | xpar                          | B×        |
|----------------------------------|-------------------------------|-----------|
| Θέση:                            | BNP:xpar - BNP Paribas        |           |
| Χρηματιστήριο:                   | PAR - NYSE Euronext Paris     |           |
| Αγορά:                           | 10                            |           |
| Κέρδος/Ζημία:                    |                               |           |
| Τιμή Ανοίγματος:                 | 46,79500                      |           |
| Τρέχουσα τιμή:                   | () 46,69500 (-0,21%)          |           |
| Συνολικό Κ/Ζ::                   | -1,00 EUR                     |           |
| Συνολικό Κ/Ζ (συμπ.<br>εξόδων):: | -25,00 EUR                    |           |
| Λεπτομέρειες:                    |                               |           |
| Κωδικός Θέσης::                  | 142735669                     |           |
| Λογαριασμός:                     | 6468458 (EUR)                 |           |
| Κατάσταση:                       | Άνοιγμα                       |           |
| Ώρα εκτέλεσης:                   | 17-Οκτ-2014 10:01:20 πμ (GMT) |           |
| Ημ/νία ισχύος::                  | 17-Окт-2014                   |           |
| Κόστη:                           | Άνοιγμα                       | Κλείσιμο  |
| Προμήθεια:                       | 12,00 EUR                     | 12,00 EUR |
| Σύνολο:                          | 12,00 EUR                     | 12,00 EUR |
| Στοιχεία Κέρδους/Ζημίας::        |                               |           |
| Κ/Ζ Συναλλαγής::                 | -1,00 EUR                     |           |
| Κόστη:                           | -24,00 EUR                    |           |
| Συνολικό Κ/Ζ (συμπ.              | 25 AA ELID                    |           |

\*

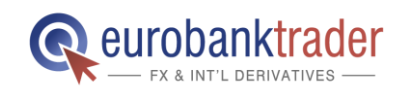

ΑΝΟΙΞΤΕ ΛΟΓΑΡΙΑΣΜΟ Σελ. ΑΝΟΙΞΤΕ ΛΟΓΑΡΙΑΣΜΟ ΣΤΟ DEMO ΠΕΡΙΒΑΛΛΟΝ

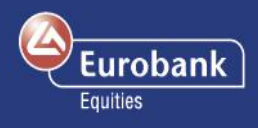

10. Πατώντας σε ένα από τα εικονίδια 🛛 😹 μπορείτε να καταχωρήσετε μια σχετική εντολή Limit ή μια σχετική εντολή Stop, αντίστοιχα. Μόλις επιλέξετε τις τιμές, πατήστε το πλήκτρο Δώστε εντολή(ές).

| G, E         | urobani      | ktrader Simi      | ulation - Про          | οεπιλογή1              |                                      |                        |              | _                     |               |                  |                               |                                            |                        |         |                 |                  | -                                     |                           |                    |                        |                     | 0                     | × |
|--------------|--------------|-------------------|------------------------|------------------------|--------------------------------------|------------------------|--------------|-----------------------|---------------|------------------|-------------------------------|--------------------------------------------|------------------------|---------|-----------------|------------------|---------------------------------------|---------------------------|--------------------|------------------------|---------------------|-----------------------|---|
| Αρχε         | io 🔻         | Συναλλαγέα        | . Λογαρι               | ασμός                  | Έρευνα και Νέα                       |                        |              |                       |               |                  |                               |                                            |                        |         |                 |                  |                                       |                           |                    |                        |                     |                       | ^ |
| Συ           | φ<br>ναλλαγέ | ς Εντολές         | Συναλλαγή<br>Options • | Fx<br>Πίνακας<br>Forex | Λίστα<br>παρακολούθηση<br>Συναλλαγές | Ανοικτές<br>ς Θέσεις • | ο<br>Πράξεις | Ανοιχτές /<br>Εντολές | νογαριασμός   | Νέο<br>διάγραμμα | Chat &<br>Squawk<br>Epyciteid | ο))<br>Ειδοποιήσει<br>τιμής<br>α Συναλλαγώ | ς Αναζήτης<br>Προϊόντα | ση Μο   | j 🥡<br>dule Boń | )<br>θεια<br>• c | ο<br>Ουθμίσεις<br>πυναλλαγών<br>Πλατφ | Απενεργ<br>Συναλι<br>όρμα | οποίηση Α<br>λαγών | <b>Χ</b><br>Αποσύνδεση |                     |                       |   |
| Acc          | ount         |                   |                        |                        |                                      |                        |              |                       |               |                  |                               |                                            |                        |         |                 |                  |                                       |                           |                    |                        |                     |                       |   |
|              |              |                   |                        |                        |                                      |                        |              |                       |               |                  |                               |                                            |                        |         |                 |                  |                                       |                           |                    |                        |                     |                       |   |
| Ave          | οικτές Θ     | έσεις             |                        |                        |                                      |                        |              |                       |               |                  |                               |                                            |                        |         |                 |                  |                                       |                           |                    |                        |                     |                       | 8 |
|              | Πελάτη       | ς: 6468458        | - Carolina <i>I</i>    | \ογαριασμ              | uó <b>ç: 6468458</b> (               | Ο Τρέχουσα             | ι Ο Ιστορ    | <b>экó:</b> 17-Ок     | r-2014        | Εμφάνιση         |                               |                                            |                        |         |                 |                  |                                       |                           |                    |                        | <b>Ә</b> <u>Ект</u> | πωση                  | Â |
|              | Ανοικτέ      | ς Θέσεις          |                        |                        |                                      |                        |              |                       |               |                  |                               |                                            |                        |         |                 |                  |                                       |                           | ✓ k                | σοσκελισμένε           | ς/κλειστές θ        | έσεις                 |   |
|              | _            | Хрղլ              | ι/κό προϊόν            |                        |                                      |                        |              |                       | Ημ/νία Λήξης  | А/П              |                               |                                            | Ποσό                   | Άνοιγμα | i Ki            | λείσιμο          |                                       | Ké                        | ρδος/Ζημία         | K/Z σε EL              | R % Τιμή            |                       |   |
|              | Fx           | Forex 🛨 🖻         |                        |                        |                                      |                        |              |                       |               |                  |                               |                                            |                        |         |                 |                  |                                       |                           |                    |                        |                     |                       |   |
|              | Ð            | D EUR             | RCHF                   |                        |                                      |                        |              |                       |               | Πώλ              | ηση                           | 1                                          | 50.000                 | 1,20590 | 1,              | 20752            | \$                                    |                           | -109 CHF           | -9                     | -0,13               | 12                    | = |
|              | Fü           | Συμβόλαιο F       | uture 🗄 🖃              |                        |                                      |                        |              |                       |               |                  |                               |                                            |                        |         |                 |                  |                                       |                           |                    |                        |                     |                       |   |
| Ш.,          | Ξ            | Bre Bre           | nt Crude Oil           | LD Europea             | an - Feb 2015                        |                        |              |                       | 15-lav-2015   | looo             | κέλιση                        |                                            |                        | 86,20   |                 | 85,00            | •                                     |                           | 2.376 USD          | 1.85                   | -1,39               | \$                    |   |
|              | CED          | CFD H H           |                        |                        |                                      |                        |              |                       |               |                  |                               |                                            |                        |         |                 |                  |                                       |                           |                    |                        |                     |                       |   |
|              | ±            | E BNF             | Paribas                |                        | 0                                    |                        |              |                       |               | Αγοι             | AU CONTRACTOR                 |                                            | 10                     | 46,7950 | 46              | ,5850            | 0                                     |                           | -26 EUR            | -20                    | 5 -0,45             | 1<br>1<br>1<br>1<br>1 |   |
| ill L        | •            | iii Hei           | enic relecom           | munication             | Organisation                         |                        |              |                       |               | Αγο              |                               |                                            | 100                    | 9,510   |                 | 9,550            | •                                     |                           | -20 EUK            | -2                     | 0,42                | <b>4</b>              |   |
| Pa           | ige rend     | ered Параок       | ευή, 17 Οκτω           | βρίου 2014             | 4 10:44:41 πµ GMT                    | - Tracking IE          | 755d1c65e    | e9814c50b3            | 12f70b3498441 | 74c82            |                               |                                            |                        |         |                 |                  |                                       |                           |                    |                        |                     |                       | Ŧ |
|              |              |                   |                        |                        |                                      |                        |              |                       |               |                  |                               |                                            |                        |         |                 |                  |                                       |                           |                    |                        |                     |                       |   |
|              |              |                   |                        |                        |                                      |                        |              |                       |               |                  |                               |                                            |                        |         |                 |                  |                                       |                           |                    |                        |                     |                       |   |
|              |              |                   |                        |                        |                                      |                        |              |                       |               |                  |                               |                                            |                        |         |                 |                  |                                       |                           |                    |                        |                     |                       |   |
|              |              |                   |                        |                        |                                      |                        |              |                       |               |                  |                               |                                            |                        |         |                 |                  |                                       |                           |                    |                        |                     |                       |   |
|              |              |                   |                        |                        |                                      |                        |              |                       |               |                  |                               |                                            |                        |         |                 |                  |                                       |                           |                    |                        |                     |                       |   |
|              |              |                   |                        |                        |                                      |                        |              |                       |               |                  |                               |                                            |                        |         |                 |                  |                                       |                           |                    |                        |                     |                       |   |
|              |              |                   |                        |                        |                                      |                        |              |                       |               |                  |                               |                                            |                        |         |                 |                  |                                       |                           |                    |                        |                     |                       |   |
| SAX0<br>BANK | Exchange D   | ata Provided by S | axo Barik Auto         | бµатт апок             | ατάσταση σύνδεση                     | ς με το Trade          | Server.      |                       |               |                  |                               |                                            |                        |         | Δεδομέν         | a-Anon           | οίηση ευθυνώ                          | v   8   5                 |                    | Τροσομοίωση            | Greek - Ελλη        | viká                  |   |

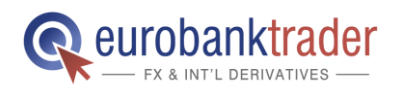

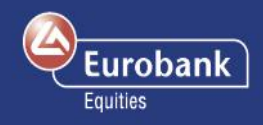

## Οδηγός Συναλλαγών σε CFDs

| (FD CFD Εντολές         |                         |                                | ×          |
|-------------------------|-------------------------|--------------------------------|------------|
| Λογαριασμός:            | 6468458                 |                                | •          |
| Συμβόλαιο:              | 🚥 BNP:xpar              |                                |            |
|                         |                         | CFD : BN                       | P Paribas  |
| Αγορά/Πώληση            | Αγορά 🔻                 | Ποσότητα:                      | 200 👻      |
| Τύπος:                  | Limit 👻                 | Τιμή:                          | 46,3850 🚔  |
| Διάρκεια:               | Ισχύουσα μέχρι 🔻        | Απόσταση από<br>τρέχουσα τιμή: | A<br>V     |
|                         |                         | Trailing step:                 | A<br>V     |
| Εκτ. Κόστος:            | 12,00 EUR               | Εκτ. ημερήσιος<br>τόκος:       | -0,78 EUR  |
| Ονομαστική<br>αξία:     | 9.277,00 EUR            |                                |            |
| Περιθώριο<br>Ασφάλισης: | 928 EUR                 |                                |            |
| Σχετικές εντολές        | : 💿 Каµіа               | Θ Εάν εκτελεσθε                | i 🔘 0.C.O. |
| 🔽 Τοποθετήστε μ         | ιια σχετική εντολή take | e profit:                      |            |
| Αγορά/Πώληση            | Πώληση 👻                | Ποσότητα:                      | 200 👻      |
| Τύπος:                  | Limit 👻                 | Τιμή:                          | 46,6150 🚔  |
| Διάρκεια:               | Ισχύουσα μέχρι 🔻        |                                |            |
| 🔽 Τοποθετήστε μ         | ιια εντολή stop loss:   |                                |            |
| Αγορά/Πώληση<br>:       | Πώληση 👻                | Ποσότητα:                      | 200 👻      |
| Τύπος:                  | Stop 🔻                  | Τιμή:                          | 46,1550 🌲  |
| Διάρκεια:               | Ισχύουσα μέχρι 🔻        | Απόσταση από<br>τρέχουσα τιμή: | A<br>V     |
|                         |                         | Trailing step:                 | ×          |
|                         | Δώ                      | οστε εντολή(ές)                | Ακύρωση    |
|                         | E                       | Bid:                           | Ask:       |
|                         |                         | 46,60500                       | 46,63000   |

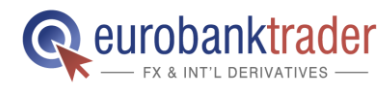

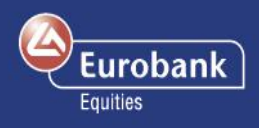

11. Για να δείτε τις ανοιχτές εντολές σας (δηλαδή τις εντολές που δεν έχουν ακόμα εκτελεστεί) πατήστε Συναλλαγές> Ανοιχτές Εντολές. Κάνοντας κλικ πάνω σε μία εντολή μπορείτε να την ακυρώσετε, να τη μεταβάλετε ή να τη μετατρέψετε σε εντολή Market (άμεση εκτέλεση εντολής στην τιμή της αγοράς).

| C Eurobanktrader Simulation - Ripoemkoyn1                                                                                                    |            |
|----------------------------------------------------------------------------------------------------|------------|
| Abgride Zuveňkavýc Novapisenjac Eprave kral Náz<br>V selikac Liveňklavý filovaca Aizer Apostolověnýme děsníc kovertic (podela Avogrtic) dovortic (avogrinopiská<br>Staveňklavýc Evrokic Liveňkic Liveňkic V severtic (Podela Avogrtic) dovortic (avogrinopiská<br>Staveňklavýc Evrokic Liveňkic Liveňkic V severtic (Podela Avogrtic) dovortic (avogrinopiská<br>Staveňklavýc Evrokic Liveňkic V severtic (Podela Avogrtic) dovortic (avogrinopiská<br>Staveňklavýc Evrokic Liveňkic V severtic) (Podela V severtic) (Podela V sever | σύνδεση    |
| Συναλλαγές Εργαλεία Συναλλαγών Πλατφόρμα                                                                                                    |            |
| recomin de la construcción de la construcción de la           | X + 9 X    |
| Avadimen va:                                                                                                    |            |
| <ul> <li>Χοιτικά αφάν</li> <li>Τύρος Ανορά/Πάλαση</li> <li>Ποσά</li> <li>Τιμή</li> <li>Αράστορη αρά τρέγουρα τι τέ Κπτάπτορη</li> <li>Αράστορη αρά τρέγουρα τι τέ Κπτάπτορη</li> <li>Αράστορη</li> <li>Υπολοποίευνα</li> <li>Οπορομπηρορήθηκες</li> <li>Ενταλά Στος</li> </ul>                                                                                                    | akh Atan   |
| v Forex (2)                                                                                                    |            |
| • CFD (3)                                                                                                    |            |
| 1 🔟 BNP Paribas 🕉 Limit Αγορά 200 46,38500 . Ο σε λεπουργία Ισχύουσα μέχρι ακυρώσεως 200 0 57166592                                                                                                    | 17-Okt-201 |
| Futures (1)                                                                                                    |            |
|                                                                                                    |            |
| m m                                                                                                    |            |
| Auniter Allouis Europhic Autocom Min Europhic Zudy(English                                                                                                    |            |

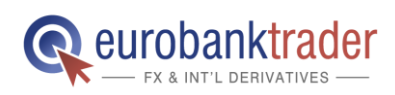

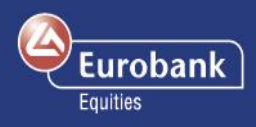

12. Για να δείτε όλες τις ανοιχτές θέσεις σας, πατήστε στο Συναλλαγές > Ανοιχτές Θέσεις. Μπορείτε να κλείσετε μια ανοιχτή θέση ή να καταχωρήσετε μια σχετική εντολή, όπως μια εντολή Stop Loss ή μια εντολή Limit (Take Profit), άμεσα, μέσω του πεδίου Ανοιχτές Θέσεις.

| 🔍 Eurobanktrader :              | Simulation - Προεπιλογή     | 1              | der e T           |                     |              |          |         |              |                       |            |                |                               | 8                  |           |
|---------------------------------|-----------------------------|----------------|-------------------|---------------------|--------------|----------|---------|--------------|-----------------------|------------|----------------|-------------------------------|--------------------|-----------|
| Αρχείο 🔻 Συναλλ                 | αγές Λογαριασμός            | Έρευνα και Νέ  | α                 |                     |              |          |         |              |                       |            |                |                               |                    |           |
|                                 | , 🔄 📖                       |                |                   | <b>A</b>            |              |          | 0       |              |                       |            | F-7 @          |                               |                    |           |
| Σιιναλλανές Εντο                | νές Συναλλανή Πίνακας       | Αίστα          | Ανοικτές          | Ποάξεις Ανοιχτές Αι |              | Náo      | Cha     | t& Ειδοπο    | μήσεις Ανιαζι         | άτηση      | Module Boń     | 🗾 🧐 🎲                         | Απενεονοποίηση Ατ  | ιοπίνδεση |
|                                 | Options • Forex             | παρακολούθησ   | ης Θέσεις •       | Εντολές             | σγαριασμος   | διάγραμμ | ια Squa | awk τιμι     | ής Προϊ               | όντος      | *              | <ul> <li>συναλλαγώ</li> </ul> | ν Συναλλαγών       |           |
|                                 |                             | Συναλλαγες     |                   |                     |              | 1        | Ерү     | αλεια Συναλλ | αγων                  |            |                | Πλατ                          | τφορμα             |           |
| Account                         |                             |                |                   |                     |              |          |         |              |                       |            |                |                               |                    |           |
| 📰 Περ. Λογ.: 64                 | 168458 ×                    |                |                   |                     |              |          |         |              |                       |            |                |                               |                    |           |
| Θέσεις                          |                             |                |                   | _                   |              |          |         |              |                       |            |                |                               |                    |           |
| Αναζήτηση για:                  |                             | 🔲 Φίλτρο       | Λογαριασμ         | ός: 📑 6468458       |              |          |         | ▼ ▼ □        | ροβολή ισοσκ          | ελισμένων/ | κλειστών θέσει | υv                            |                    |           |
| <ul> <li>Χρημ/κό πρ</li> </ul>  | οϊόν                        |                | Κατάσταση         | Αγορά/Πώληση (L/S)  | Ποσό         | Ανοιγμα  |         | Κλείσιμο     | Stop                  | Limit      | Έκθεση         | Κέρδος/Ζημία                  | Κέρδος/Ζημία (EUR) | % Τιμή    |
| Forex (2)                       |                             |                |                   |                     |              | -        |         |              |                       |            |                |                               |                    |           |
| EURCHF                          |                             | 1Þ             | Άνοιγμα           | Πώληση              | 50.000       | 1,20590  | * *     | 1,20725      |                       |            | -50.000 EUR    | -96 CHF                       | -79                | -0,11 🕨   |
| A CFD (2)                       |                             | 1              | a vonue           | Ανορά               | 10           | 46 70500 |         | 46 88500     |                       | *          | 460 ELID       | -23 ELID                      | -23                | 0.10      |
| GED Hellenic Tel                | ecommunication Organisatio  | n 🚯            | Άνοιγμα           | Αγορά               | 100          | 9.5100   | ŏ,      | 9,8900       | - T                   | Y          | 989 EUR        | 14 EUR                        | -23                | 4.00      |
| <ul> <li>Futures (1)</li> </ul> | <b>_</b>                    |                | η                 |                     |              | -,       |         |              |                       |            |                |                               |                    | 4         |
| Fo Brent Crud                   | e Oil LD European - Feb 201 | 5 🚺 15-Iav-201 | 5 Έκλεισε         | Ισοσκέλιση          | 2            | 86,20    |         | 85,00        |                       |            |                | 2.376 USD                     | 1.859              | 1,39 🕨    |
|                                 |                             |                |                   |                     |              |          |         |              |                       |            |                |                               |                    |           |
|                                 |                             |                |                   |                     |              |          |         |              |                       |            |                |                               |                    |           |
|                                 |                             |                |                   |                     |              |          |         |              |                       |            |                |                               |                    |           |
| Κλείσιμο θέσης                  | Ανανέωση                    |                |                   |                     |              |          |         |              |                       |            |                |                               |                    |           |
| Aineur 📰                        | Auguratic Otasuci 6468455   | 2              |                   |                     |              |          |         |              |                       |            |                |                               |                    |           |
|                                 | Ανοικτές Θεοείς: 0406436    |                |                   |                     |              |          |         |              |                       |            |                |                               |                    |           |
|                                 |                             |                |                   |                     |              |          |         |              |                       |            |                |                               |                    |           |
| Το όοις                         | ο τιμής που επιλέξι         | ατε νια τη αν  | ετική             |                     |              |          |         |              |                       |            |                |                               |                    |           |
| εντολή                          | εμφανίζεται με τέτ          | οιο τρόπο, ώ   | ύστε να           |                     | - <i>i</i>   |          |         |              |                       |            |                |                               |                    |           |
| μπορεί                          | τε να δείτε πάντα           | την απόσταο    | η από             |                     | Ιατησι       | ε για να |         |              |                       |            |                |                               |                    |           |
| την τρέ                         | χουσα τιμή, κάθε ό          | δεδομένη στι   | ιγμή.<br>το πεδίο |                     |              | ολή Stop | ,       |              |                       |            |                |                               |                    |           |
| σταδιαι                         | κά παίρνει πράσιν           | ο χρώμα.       | 010311 01         |                     |              |          |         |              |                       |            |                |                               |                    |           |
|                                 |                             | - XF F         |                   |                     |              |          |         |              |                       |            |                |                               |                    |           |
|                                 |                             |                |                   |                     |              |          |         |              | ,                     |            |                |                               |                    |           |
|                                 |                             |                |                   |                     |              |          |         |              | ατήστε για<br>ταχωράσ | α να       |                |                               |                    |           |
|                                 |                             |                |                   |                     |              |          |         |              | α εντολή Ι            | Limit      |                |                               |                    |           |
|                                 |                             |                |                   |                     |              |          |         | Ľ            |                       |            |                |                               |                    |           |
|                                 | Κάντε κλικ νια              |                |                   | Ιατηστεν            | για<br>τε τη |          |         |              |                       |            |                |                               |                    |           |
|                                 | να δείτε όλες τις           | 5              |                   | θέση σας            |              |          |         |              |                       |            |                |                               |                    |           |
|                                 | θέσεις σας                  |                |                   |                     |              |          |         |              |                       |            |                |                               |                    |           |
|                                 |                             |                |                   |                     |              |          |         |              |                       |            |                |                               |                    |           |
|                                 |                             |                |                   |                     |              |          |         |              |                       |            |                |                               |                    |           |

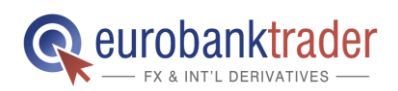

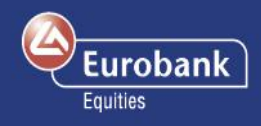

### Διαγράμματα

13. Προκειμένου να ανοίξετε το εργαλείο για τα Διαγράμματα, επιλέξτε Συναλλαγές > Νέο Διάγραμμα. Στη συνέχεια, επιλέξτε το προϊόν που σας ενδιαφέρει. Επιπλέον, στο διάγραμμα περιλαμβάνονται εικονίδια που δείχνουν τις ανοιχτές θέσεις σας, καθώς και τις σχετικές εντολές για τη συγκεκριμένη μετοχή.

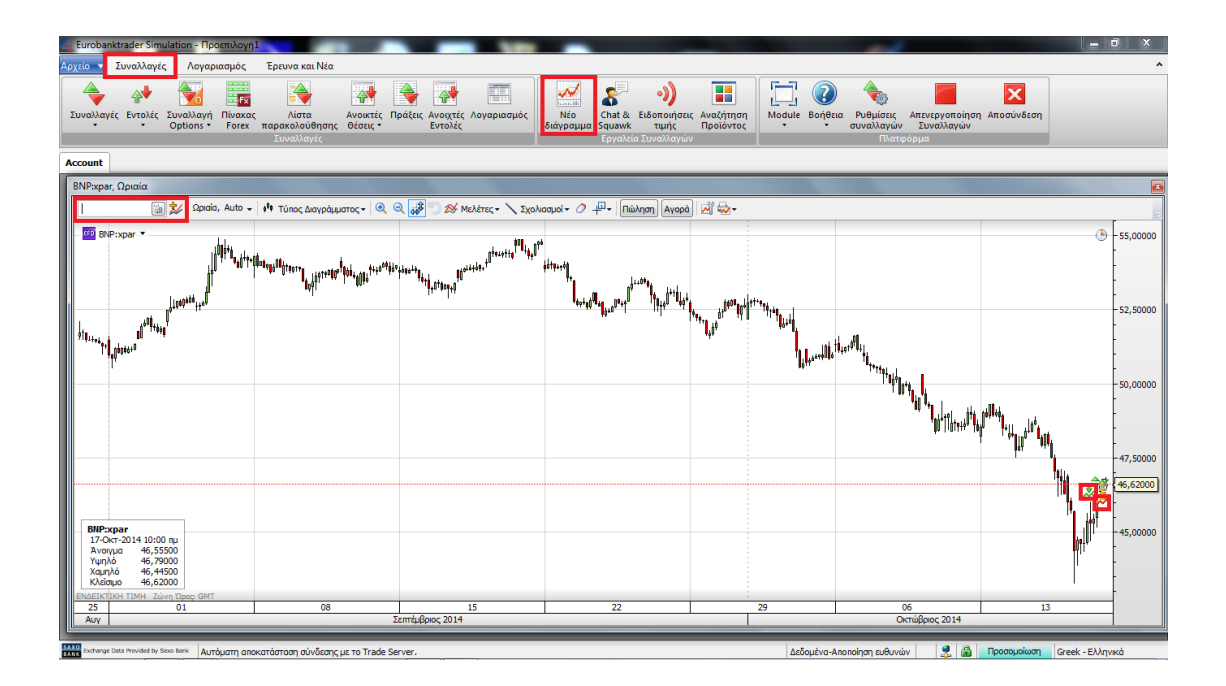

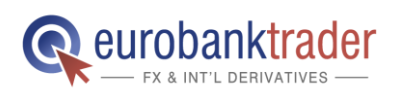

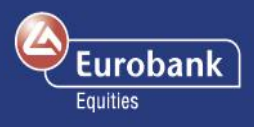

14. Για να καταχωρήσετε μια εντολή 3 τρόπων, επιλέξτε Συναλλαγές > Εντολές > Εντολές CFD

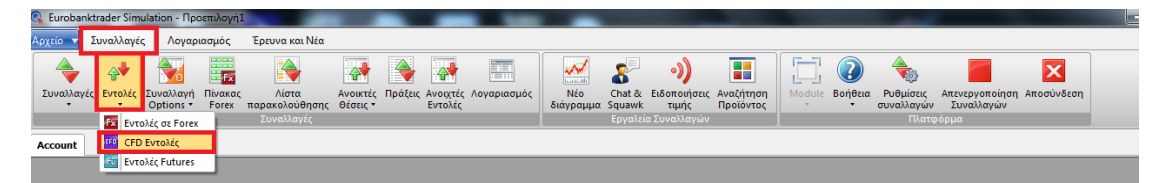

Μια εντολή 3 τρόπων περιλαμβάνει μια αρχική εντολή, η οποία θα εκτελεστεί αμέσως μόλις το επιτρέψουν οι συνθήκες της αγοράς, και δύο δευτερεύουσες εντολές, οι οποίες θα ενεργοποιηθούν μόνο αν εκτελεστεί η αρχική εντολή. Οι δευτερεύουσες, αυτές, εντολές αποτελούν εντολές OCO (η μία ακυρώνει την άλλη/ One-Cancels- Other), επιτρέποντας την ταυτόχρονη καταχώρηση εντολής Stop Loss και Take Profit σε μία συγκεκριμένη θέση.

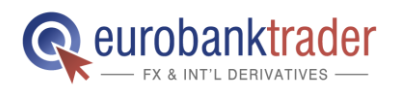

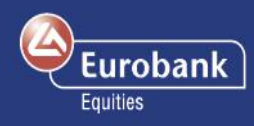

| 🕫 CFD Εντολές                                 |                  |                                | ×          |  |
|-----------------------------------------------|------------------|--------------------------------|------------|--|
| Λογαριασμός:                                  | 6468458          |                                | •          |  |
| Συμβόλαιο:                                    | 🖽 BNP:xpar       |                                |            |  |
| CFD : BNP Paribas                             |                  |                                |            |  |
| Αγορά/Πώληση                                  | Αγορά 👻          | Ποσότητα:                      | 200 🗸      |  |
| Τύπος:                                        | Limit 👻          | Τιμή:                          | 46,3850 🚔  |  |
| Διάρκεια:                                     | Ισχύουσα μέχρι 🔻 | Απόσταση από<br>τρέχουσα τιμή: | ×          |  |
|                                               |                  | Trailing step:                 | ×          |  |
| Εκτ. Κόστος:                                  | 12,00 EUR        | Εκτ. ημερήσιος<br>τόκος:       | -0,78 EUR  |  |
| Ονομαστική<br>αξία:                           | 9.277,00 EUR     |                                |            |  |
| Περιθώριο<br>Ασφάλισης:                       | 928 EUR          |                                |            |  |
| Σχετικές εντολές                              | : 💿 Каµіа        | Θ Εάν εκτελεσθε                | i 🔘 0.C.O. |  |
| 📝 Τοποθετήστε μια σχετική εντολή take profit: |                  |                                |            |  |
| Αγορά/Πώληση                                  | Πώληση 💌         | Ποσότητα:                      | 200 🗸      |  |
| Τύπος:                                        | Limit 👻          | Τιμή:                          | 46,6150 🚔  |  |
| Διάρκεια:                                     | Ισχύουσα μέχρι 👻 |                                |            |  |
| 📝 Τοποθετήστε μια εντολή stop loss:           |                  |                                |            |  |
| Αγορά/Πώληση<br>:                             | Πώληση 💌         | Ποσότητα:                      | 200 🗸      |  |
| Τύπος:                                        | Stop 👻           | Τιμή:                          | 46,1550 🌩  |  |
| Διάρκεια:                                     | Ισχύουσα μέχρι 🔻 | Απόσταση από<br>τρέχουσα τιμή: | A V        |  |
|                                               |                  | Trailing step:                 | ×          |  |
|                                               | Δά               | οστε εντολή(ές)                | Ακύρωση    |  |
| Bid: Ask:                                     |                  |                                |            |  |
|                                               | E                | Bid:                           | Ask:       |  |

| Λογαριασμός: Το σύστημα θα επιλέξει τον βασικό σας       |
|----------------------------------------------------------|
| λογαριασμό κατά την καταχώρηση εντολών.                  |
| Χρησιμοποιήστε το πλήκτρο ανάπτυξης πεδίου για να        |
| επιλέξετε τον υπολογαριασμό στον οποίο επιθυμείτε να     |
| καταχωρήσετε την εντολή.                                 |
| Συμβόλαιο: Πεδίο με το όνομα του συμβολαίου που          |
| θέλετε να διαπραγματευτείτε. Για να αναζητήσετε το       |
| προϊόν που θέλετε να διαπραγματευτείτε,                  |
| πληκτρολογήστε τον κωδικό ή το όνομα της εταιρείας       |
| στο πεδίο. Εναλλακτικά, μπορείτε να το αναζητήσετε       |
| βάσει χρηματιστηρίου ή κλάδου.                           |
| Ποσότητα: Ο αριθμός των CFDs που θέλετε να               |
| αγοράσετε/ πουλήσετε.                                    |
| Αγορά / Πώληση: Καταχωρήστε μια εντολή αγοράς/           |
| πώλησης για το επιλεγμένο προϊόν.                        |
| Τύπος: Επιλέξτε τον τύπο της εντολής μεταξύ των          |
| εντολών Limit, Market, Stop, Stop Limit ή Trailing Stop. |
| Τιμή: Η τιμή της μετοχής στην οποία θα πρέπει να         |
| ενεργοποιηθεί η εντολή.                                  |
| Κόστος εάν εκτελεστεί: Το κόστος της συναλλαγής          |
| παρουσιάζεται στο παράθυρο Συναλλαγών πριν από την       |
| καταχώρηση της εντολής.                                  |
| <b>Διάρκεια:</b> Η διάρκεια ισχύος της εντολής.          |
| Εκτ. ημερήσιος τόκος: Το εκτιμώμενο ημερήσιο κόστος      |
| χρηματοδότησης της θέσης σε CFD. Οι θέσεις σε CFDs       |
| που κλείνουν την ίδια ημέρα κατά την οποία               |
| δημιουργούνται, δεν επιβαρύνονται με κόστος              |
| χρηματοδότησης.                                          |
| Σχετικές εντολές: Επιλέξτε «Εάν εκτελεστεί»              |
| προκειμένου να καταχωρήσετε σχετικές εντολές.            |
| Καταχώρηση εντολής Take Profit: Μια                      |
| δευτερεύουσα εντολή που σχετίζεται με την αρχική         |
| εντολή.                                                  |
| Καταχώρηση εντολής Stop Loss: Μια                        |
| δευτερεύουσα εντολή που σχετίζεται με την αρχικήεντολή   |
|                                                          |
|                                                          |

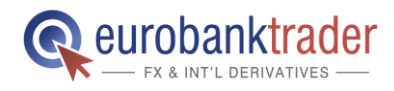

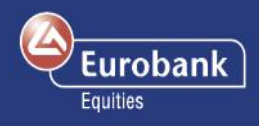

# Είδη Εντολών για τα CFDs

| Εντολή<br>Market | Εντολές αγοράς ή πώλησης ενός συγκεκριμένου προϊόντος το<br>συντομότερο δυνατόν στην τιμή που επικρατεί<br>στην ανορά.                                                                                                    |
|------------------|----------------------------------------------------------------------------------------------------|
| Eντολή<br>Limit  | <ul> <li>στην αγορά.</li> <li>Οι εντολές Limit χρησιμοποιούνται συχνά για την είσοδο σε μια αγορά και για την επίτευξη κέρδους σε προκαθορισμένα επίπεδα τιμής.</li> <li>Οι εντολές Limit για αγορά ορίζονται σε τιμές χαμηλότερες από την τρέχουσα τιμή της αγοράς και εκτελούνται όταν η τιμή Αγοράς (Ask) φθάσει ή ξεπεράσει το προκαθορισμένο επίπεδο τιμής (Εφόσον προσδιοριστεί σε επίπεδα πάνω από την τρέχουσα τιμή της αγοράς, η εντολή εκτελείται άμεσα στην καλύτερη διαθέσιμη τιμή κάτω από την τρέχουσα τιμή της αγοράς</li> <li>Οι εντολές Limit για πώληση ορίζονται σε τιμές υψηλότερες από την τιμή Limit ή στην τιμή Limit).</li> <li>Οι εντολές Limit για πώληση ορίζονται σε τιμές υψηλότερες από την τρέχουσα τιμή της αγοράς</li> <li>και εκτελούνται όταν η τιμή Πώλησης (Bid) ξεπεράσει το προκαθορισμένο επίπεδο τιμής (Εφόσον προσδιοριστεί σε επίπεδα τιμής (Εφόσον προσδιοριστεί σε επίπεδα τιμής αγοράς</li> <li>και εκτελούνται όταν η τιμή Πώλησης (Bid) ξεπεράσει το προκαθορισμένο επίπεδο τιμής (Εφόσον προσδιοριστεί σε επίπεδα τιμή της αγοράς</li> <li>και εκτελούνται όταν η τιμή πάνω από την τιμή Limit ή στην τιμή Limit).</li> <li>Όταν μια εντολή Limit ενεργοποιείται, εκτελείται το συντομότερο δυνατόν στην τιμή που είναι διαθέσιμη στην αγορά. Λάβετε υπόψη ότι η τιμή στην οποία εκτελείται η εντολή σας ενδέχεται να διαφέρει από την τιμή που έχετε ορίσει στην εντολή, εφόσον η τιμή ανοίγματος της αγοράς είναι καλύτερη από την τιμή Limit που έχετε προσδιορίσει. Στην περίπτωση των Futures (Συμβόλαια Μελλοντικής Εκπλήρωσης), η εντολή θα εκτελεστεί εφόσον καταστεί δυνατόν, και τυχόν όγκος που απομείνει θα παραμείνει στην αγορά ως εντολή μιτινά για την εύχο και τυχόν, και τυχόν όγκος που απομείνει θα παραμείνει στην αγορά ως εντολή Limit. Στην περίπτωση των CFDs (Συμβόλαια επί της Διαφοράς), η εντολή θα εκτελεστεί δυνατόν, και</li> </ul> |
| Εντολή Stop      | <ul> <li>Limit.</li> <li>Οι εντολές Stop χρησιμοποιούνται συχνά για το κλείσιμο θέσεων και για την προστασία από ζημίες στις συναλλαγές.</li> <li>Οι εντολές Stop για πώληση ορίζονται σε τιμές χαμηλότερες από την τρέχουσα τιμή της αγοράς και εκτελούνται όταν η τιμή Πώλησης (Bid) φθάσει ή ξεπεράσει το προκαθορισμένο επίπεδο τιμής.</li> <li>Οι εντολές Stop για αγορά ορίζονται σε τιμές υψηλότερες από την τρέχουσα τιμή της αγοράς και εκτελούνται όταν η τιμή Αγοράς (Bid) φθάσει ή ξεπεράσει το προκαθορισμένο επίπεδο τιμής.</li> <li>Εάν η τιμή Πώλησης (Bid) για τις εντολές πώλησης (ή η τιμή Αγοράς για τις εντολές αγοράς) φθάσει ή ξεπεράσει την τρέχουσα τιμή, η εντολή μετατρέπεται σε εντολή Market και εκτελείται το συντομότερο δυνατόν στην τιμή που επικρατεί στην αγορά. Λάβετε υπόψη ότι η συγκεκριμένη τιμή ενδέχεται να διαφέρει από την τμή που έχετε προσδιορίσει στην εντολή. Στην περίπτωση των Futures,</li> </ul>                                                                                                    |

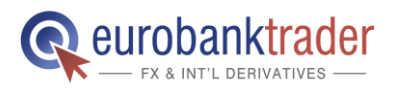

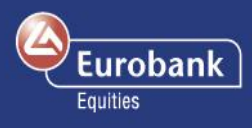

|                            | η εντολή θα εκτελεστεί εφόσον καταστεί δυνατόν, και τυχόν όγκος<br>που απομείνει θα παραμείνει στην αγορά ως εντολή Market.<br>Στην περίπτωση των CFDs, η εντολή θα εκτελεστεί συνολικά εφόσον<br>ο όγκος στην αγορά το επιτρέπει. Σε περίπτωση που η εντολή<br>πραγματοποιηθεί μόνο μερικώς, ο όγκος της εντολής που απομένει<br>θα παραμείνει ανοιχτός ως εντολή.                                                                                                    |
|----------------------------|----------------------------------------------------------------------------------------------------|
| Εντολή Stop<br>Limit       | Μια εντολή Stop Limit εκτελείται είτε σε μια συγκεκριμένη τιμή είτε<br>(ιδανικά) όταν η τιμή του υποκείμενου προϊόντος φθάσει την τιμή<br>Stop που έχετε προσδιορίσει. Μόλις συμβεί αυτό, η εντολή Stop<br>Limit μετατρέπεται σε εντολή Limit για την πραγματοποίηση αγοράς<br>(ή πώλησης) στην τιμή Limit ή σε πιο ευνοϊκή τιμή.                                                                                                    |
| Εντολή<br>Trailing<br>Stop | Η εντολή Trailing Stop είναι μια εντολή Stop με τιμή ενεργοποίησης<br>που μεταβάλλεται ταυτόχρονα με την τιμή spot. Όσο η τιμή στην<br>αγορά αυξάνεται (για θέσεις αγοράς), η τιμή Stop αυξάνεται κατά το<br>ποσοστό που έχει προσδιορίσει ο χρήστης. Εάν η τιμή στην αγορά<br>υποχωρεί, η τιμή Stop παραμένει αμετάβλητη. Το συγκεκριμένο<br>είδος εντολής Stop βοηθά έναν επενδυτή να θέσει όριο στη μέγιστη<br>πιθανή ζημία χωρίς να περιορίζει το πιθανό κέρδος του από μια<br>θέση. Επίσης, μειώνει την ανάγκη διαρκούς παρακολούθησης των<br>τιμών της αγοράς για τις ανοικτές θέσεις που διατηρεί.                                                                                                    |
| Σχετικές<br>εντολές        | τιμών της αγοράς για τις ανοικτές θέσεις που διατηρεί.<br>Υπάρχουν διαθέσιμα πολλά είδη σχετικών εντολών. Μια εντολή<br>εκτελεστεί» αποτελείται από δύο εντολές: Μια αρχική εντο<br>οποία θα εκτελεστεί αμέσως μόλις το επιτρέψουν οι συνθήκε<br>αγοράς, και μια δευτερεύουσα εντολή, η οποία θα ενεργοπ<br>μόνο αν εκτελεστεί η αρχική εντολή. Μια εντολή OCO (<br>ακυρώνει την άλλη/ One-Cancels-Other) αποτελείται από<br>εντολές. Εάν εκτελεστεί οποιαδήποτε από τις δύο, η δεύτερη ε<br>ακυρώνεται αυτόματα. Οι εντολές 3 τρόπων αφορούν<br>περίπτωση όπου καταχωρούνται 2 εντολές, υπό την προϋπ<br>εκτέλεσης μιας άλλης, αρχικής εντολής («Εάν εκτελεστεί»).<br>Οι δευτερεύουσες, αυτές, εντολές αποτελούν ουσιαστικά εν<br>OCO και επιτρέπουν την ταυτόχρονη καταχώρηση εντολής Stop<br>και Take Profit σε μία συγκεκριμένη θέση. |

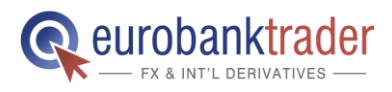

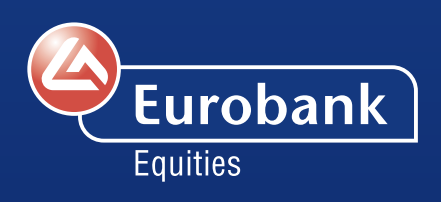